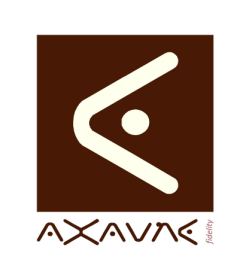

## FICHE PROJET - MODOP VIDEO

**AXAUNE - Documentations Utilisateur** 

Version A.01

## Utilisation des champs personnalisés

| Rôle                                                                   | Présentation des écrans de saisie des champs personnalisés dans un mode opératoire                                                                                                    |  |  |  |  |  |
|------------------------------------------------------------------------|----------------------------------------------------------------------------------------------------|--|--|--|--|--|
| Voir Aussi FP130 - Création-Modèles-Champs personnalisés               |                                                                                                    |  |  |  |  |  |
| Informations                                                           |                                                                                                    |  |  |  |  |  |
| Pré-requis                                                             | Sans                                                                                                    |  |  |  |  |  |
| Applicable                                                             | ModOp Vidéo Ultra version 3.6R02 et +                                                                                                    |  |  |  |  |  |
| Procédure animée                                                       | Sans                                                                                                    |  |  |  |  |  |
| Rappels                                                                | Les entêtes et pied de page créés, peuvent contenir des champs prédéfinis.                                                                                                    |  |  |  |  |  |
|                                                                        | Par défaut, les champs connus de ModOp sont les suivants :                                                                                                    |  |  |  |  |  |
|                                                                        | Entreprise, Site, Nom du ModOp, Auteur Valideur                                                                                                    |  |  |  |  |  |
|                                                                        | • Date de création, Heure Création, Date Modification, Heure Modification                                                                                                    |  |  |  |  |  |
| N° version Majeure, N° version Mineure, N° Révision (valeurs numérique |                                                                                                    |  |  |  |  |  |
|                                                                        | Référence du Mode Opératoire                                                                                                    |  |  |  |  |  |
|                                                                        | Numéro de page, Nombre de pages                                                                                                    |  |  |  |  |  |
|                                                                        | • Libellé des champs de classement : Champ 1, Champ 2, Champ 3, Champ 4                                                                                                    |  |  |  |  |  |
|                                                                        | Il peut être nécessaire de créer des champs complémentaires (champs personnalisés), comme par exemple, une version sous forme Alpha-numérique, des points clés que vous souhaitez faire apparaître dans l'en-tête du document, etc. |  |  |  |  |  |

| Résumé |                                                               |
|--------|---------------------------------------------------------------|
|        | 1/ Ouvrir le Mode Opératoire et sélectionner le modèle adapté |
|        | 2/ Ecran Classement : Bouton « Autres Champs »                |
|        | 3/ Saisir les valeurs des champs                              |

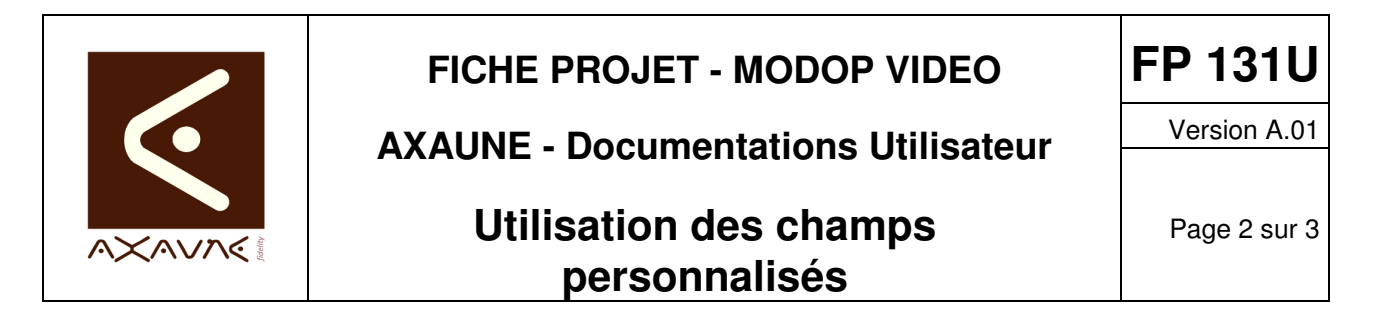

## Procédure

| 1/ Sélectionner le Modèle adapté                                                |                                                                                                    |                                                                        |  |  |  |  |
|---------------------------------------------------------------------------------|----------------------------------------------------------------------------------------------------|------------------------------------------------------------------------|--|--|--|--|
|                                                                                 | ·                                                                                                    |                                                                        |  |  |  |  |
|                                                                                 | Modop Vidéo Ultra - Modification d'un modop - (2015031914313802)                                                     | Ouvrir le Mode Opératoire et                                           |  |  |  |  |
| MODOP                                                                           | Ouverture du modop                                                                                                   | sélectionner le modèle                                                 |  |  |  |  |
| VIDEO ULTRA                                                                     |                                                                                                    | approprie.                                                             |  |  |  |  |
| <b>1</b> Je sélectionne<br>mes films / photos<br>2 Je définis mes<br>opérations | Nom de votre modop :<br>DemoWeb-150319<br>Version du modop : 1.0.0                                                   | Le modèle pour lequel des<br>champs complémentaires ont<br>été définis |  |  |  |  |
| Je résume mon<br>mode opératoire                                                | Modèle à utiliser : PAYSAGEAS                                                                                        |                                                                        |  |  |  |  |
| Je classe mon<br>mode opératoire                                                | Avant de le modifier, vous pouvez changer le numéro de la version<br>du modop choisi<br>Changer le numéro de version |                                                                        |  |  |  |  |
| Je vérifie mon<br>mode opératoire                                               |                                                                                                    |                                                                        |  |  |  |  |
| J'enregistre mon<br>mode opératoire                                             | Pour modifier ce modop, cliquez sur le bouton " suivant ".                                                           |                                                                        |  |  |  |  |
|                                                                                 | <pre>consignes ?</pre>                                                                                               |                                                                        |  |  |  |  |
|                                                                                 |                                                                                                    |                                                                        |  |  |  |  |
| 2/ Ecran Classement :                                                           | Bouton « Autres Champs »                                                                                             |                                                                        |  |  |  |  |
|                                                                                 |                                                                                                    |                                                                        |  |  |  |  |
|                                                                                 | мааар чаво илга - ивточква тэйлээ                                                                                    | Sur l'écran « Classement »,                                            |  |  |  |  |
| MODOP                                                                           | Je classe mon mode opératoire                                                                                        | cliquer sur le Douton « Autres                                         |  |  |  |  |
|                                                                                 | Créé par                                                                                                    | champs "                                                               |  |  |  |  |
| Je sélectionne<br>mes films / photos                                            | A. FREREJEAN                                                                                                    | Ce houton n'est disponible que                                         |  |  |  |  |
|                                                                                 | Sans                                                                                                    | si au moins un champ                                                   |  |  |  |  |
| 2 Je définis mes<br>opérations                                                  | Code Référence                                                                                                    | complémentaire est défini dans                                         |  |  |  |  |
| Je résume mon                                                                   | Catégoria                                                                                                    | le modèle.                                                             |  |  |  |  |
| mode opératoire                                                                 |                                                                                                    |                                                                        |  |  |  |  |
| Je classe mon                                                                   | Sous Catégorie                                                                                                    |                                                                        |  |  |  |  |
|                                                                                 | Demo web                                                                                                    |                                                                        |  |  |  |  |
| 5 Je vérifie mon<br>mode opératoire                                             | DemoWeb-150319                                                                                                    |                                                                        |  |  |  |  |
| J'enregistre mon                                                                |                                                                                                    |                                                                        |  |  |  |  |
|                                                                                 | Pour continuer, cliquez sur le bouton " suivant "                                                                    |                                                                        |  |  |  |  |
|                                                                                 | <pre> &lt; précédent consignes ? suivant &gt;</pre>                                                                  |                                                                        |  |  |  |  |

|                                                                                                    | FICHE PROJET - MODOP VIDEO                                                                                                    |                                     | FP 131U                             |  |  |  |
|----------------------------------------------------------------------------------------------------|----------------------------------------------------------------------------------------------------|-------------------------------------|-------------------------------------|--|--|--|
|                                                                                                    | AXAUNE - Documentations L                                                                                                    | Itilisateur                         | Version A.01                        |  |  |  |
|                                                                                                    | Utilisation des champs<br>personnalisés                                                                                                    |                                     | Page 3 sur 3                        |  |  |  |
| 3/ Saisir les valeurs                                                                                                    | des champs                                                                                                    |                                     |                                     |  |  |  |
|                                                                                                    | Manage Manifestion & Researching (1997)                                                                                                    | 1/ Sélectionner le                  | champ                               |  |  |  |
|                                                                                                    | Je classe mon mode opératoire                                                                                                    | 2/ Saisir la valeur                 |                                     |  |  |  |
| 1 Je selectionne<br>mes films / photos<br>2 Je definis mes<br>opérations                                                                                                    | A. FREREJEAN Validé par Sans Code Référence                                                                                                    | 3/ Cliquer sur<br>Valider la saisie | suivant pour                        |  |  |  |
| 3 Je résume mon<br>mode opératoire<br>Champs Complémentaires<br>Champs Complémentaires<br>Fourcié 4                                                                                                    |                                                                                                    |                                     | aisie complète,<br>itter la fenêtre |  |  |  |
| T mode opératoire<br>Produit<br>5 Je vériffe mon<br>Ref Machine<br>Ref Machine | 4       mode opératoire       Port Clé 5         Produit       ««PROUIT»»         5       Je vérifile mon mode opératoire       Image auto a stratemode a stratemode a stratemod |                                     |                                     |  |  |  |
| Exemple de résultat                                                                                                    | Exemple de résultat                                                                                                    |                                     |                                     |  |  |  |
| DemoWeb-150319.pdf - Adobe Reader<br>Fichier Edition Afficitage Fenêtre Aide                                                                                                    | Le texte « A » qui apparaît da<br>ichier Edition Affichage Fentire Aide<br>I 1 1 • • • • • • • • • • • • • • • • •                                                                                                    |                                     |                                     |  |  |  |
| AVAINE     AVAINE                                                                                                    | Date     Points Clés     Références       19502015    A       1000000000000000000000000000000000000                                                                                                    |                                     |                                     |  |  |  |
| Procedura 2<br>/ Prace Descriptions<br>Sector Endurons 7<br>Octor of Jolie & La Statis // Provient du Modèle                                                                                                    |                                                                                                    |                                     |                                     |  |  |  |
| Demo 1 - Fab - Montage Bobine-PAYSACE.pdf - / Foher Editon Affichage Dozment Outis Ferètre Add     Add                                                                                                    | Image Soline 74 State Reader       Image Soline 74 State Reader         Polier Editon Affrage Document Outlis Feeline Add       x         Exemple de support papier, avoit tous les champs utilit                                                                                                    |                                     |                                     |  |  |  |
|                                                                                                    | Date Points Clés Références COMPlÉtÉS                                                                                                    |                                     |                                     |  |  |  |
| Produit Ligne                                                                                                    | 39:00         Demo 01-Bobine FLau Poste         A           LDT         CUTIL         64ton 6 ski et Sangle         Classeurs         Documentation                                                                                                    |                                     |                                     |  |  |  |
| C         C         C         C         C           Responsable         VISA <th>Interv         SECU         Delawer I boome         Guite         C-Ref Qualité&gt;&gt;           METH         Orientation di a<br/>Languette         Mathine / Ligne</th> <th></th> <th></th>                                                                                                    | Interv         SECU         Delawer I boome         Guite         C-Ref Qualité>>           METH         Orientation di a<br>Languette         Mathine / Ligne                                                                                                    |                                     |                                     |  |  |  |

## Conclusion :

| Х | Etat de la fiche | Date       | Etat     |
|---|------------------|------------|----------|
|   | En Cours         | 19/03/2015 | Création |
|   | Autre :          |            |          |
| Х | Terminé          |            |          |